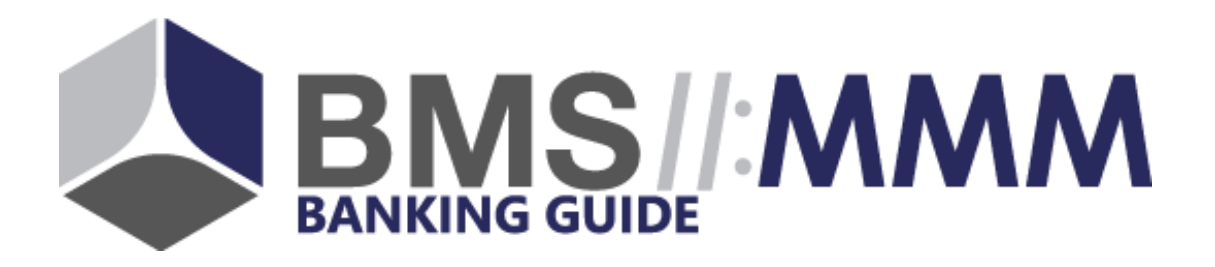

# BankingGuide-Administration

- Dynamische Checklisten -

Düsseldorf, 20. März 2019

# Inhalt

| 1. Management Summary                           | 3  |
|-------------------------------------------------|----|
| 1.1. Status Quo                                 | 3  |
| 1.2. Was ist neu?                               | 4  |
| 1.2.1. Fehlende Unterlagen                      | 4  |
| 1.2.1.1. Produktauswahl                         | 5  |
| 1.2.1.2. Datenfeldeingaben                      | 6  |
| 1.2.2. Kundenindividuelle Aufgaben              | 7  |
| 1.2.3. Fehlende Angaben                         | 7  |
| 1.2.4. Generierung der individuellen Checkliste | 8  |
| 2. Wie schalte ich das Feature frei?            | 10 |
| 3. Was ändert sich in der Administration?       | 10 |
| 3.1. Checklistpunkte-Gruppe                     | 12 |
| 3.2. Checklistpunkte                            | 13 |
| 3.3. Anzeige der Checklistpunkte-Gruppen        | 14 |

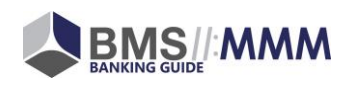

# 1. Management Summary

### 1.1. Status Quo

Bisher konnten Sie dem Kunden ausschließlich statische PDFs als Offene-Punkte-Liste zur Bearbeitung zur weiteren Bearbeitung mit nach Haus geben. Die Checklisten waren für jeden Kunden gleich. Lediglich die Abhängigkeit von einem Produkt konnte abgebildet werden.

#### Beispiel:

Wenn das Geschäftskonto im Warenkorb lag, wurde die Checkliste zum Geschäftskonto angedruckt. Wenn das Geschäftskonto vom Kunden abgewählt wurde, ist auch die Checkliste zum Geschäftskonto nicht generiert worden.

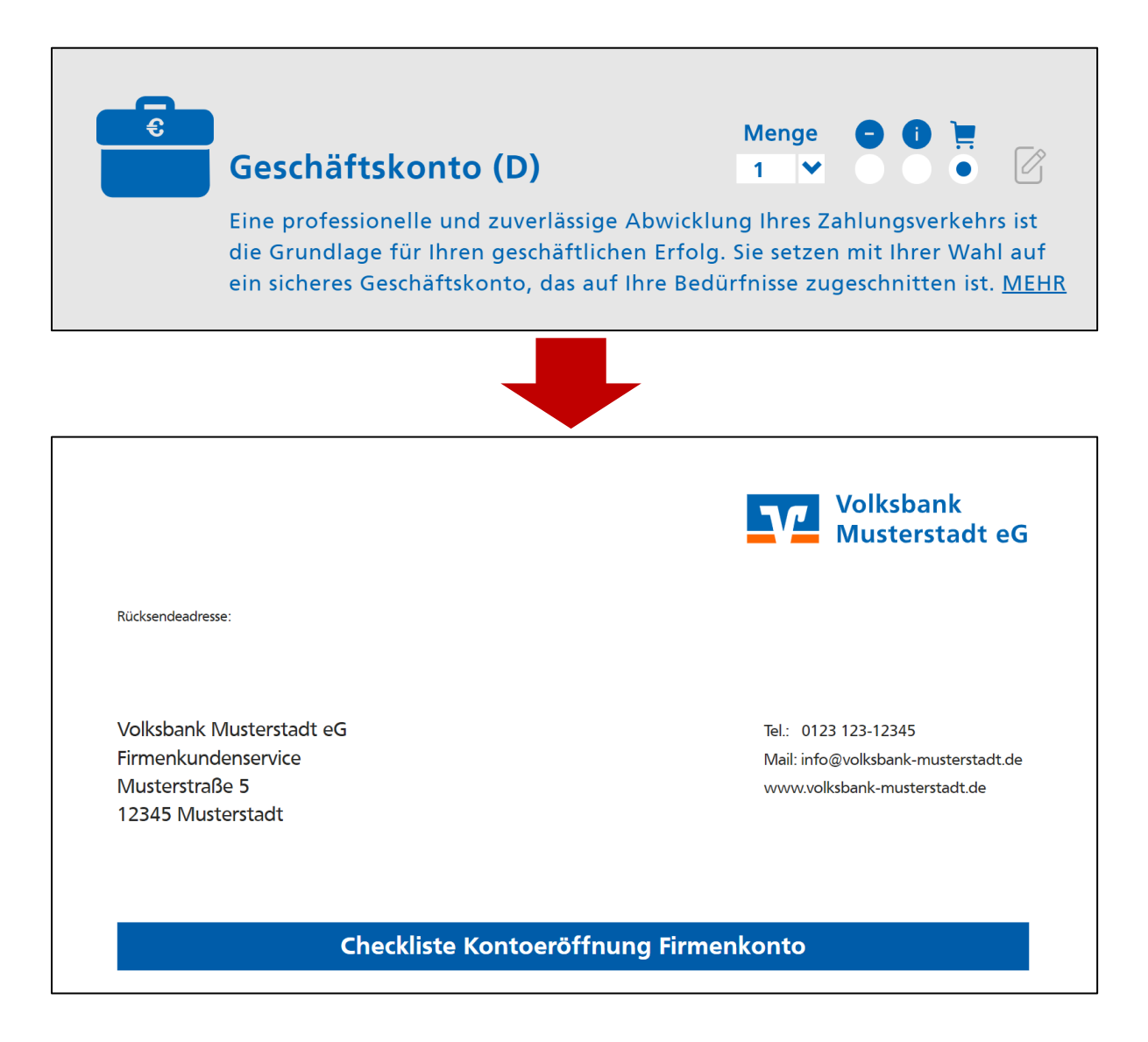

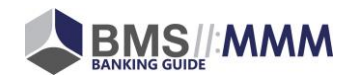

### 1.2. Was ist neu?

Mit den dynamischen Checklisten erhalten Sie nun die Möglichkeit, Checklisten mit Aufgaben und offenen Punkten individuell für den Kunden zusammenzustellen. Dies individuelle Offene-Punkte-Liste erstellen Sie gemeinsam mit dem Kunden über eine Prüfmaske, die im Rahmen des bekannten Produktionsprozesses im BankingGuide erscheint:

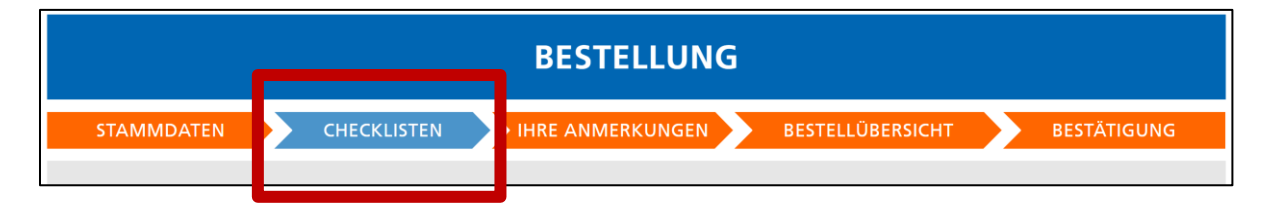

Innerhalb der Prüfmaske können Sie die folgenden Punkte je Kunde definieren:

- 1. Fehlenden Unterlagen siehe <u>1.2.1</u>
- 2. Kundenindividuelle Aufgaben siehe <u>1.2.2</u>
- 3. Fehlende Angaben siehe <u>1.2.3</u>

### 1.2.1. Fehlende Unterlagen

Der Bereich "Fehlende Unterlagen" entspricht am ehestem dem, was Sie bisher unter dem Begriff "Kundenchecklisten" kennen. Die Prüfmaske kann bereits (bankseitig zentral definierte) Vorschläge für Checklisten-Punkte zu erforderlichen Unterlagen enthalten:

# Unterlagen zum Unternehmen

Handelsregisterauszug

Gesellschaftervertrag

Der Berater kann diese bankseitig zentral definierten Vorschläge dann gemeinsam mit dem Kunden durch das Setzen von Häkchen (= "liegt bereits vor) in der Prüfmaske anpassen:

# Unterlagen zum Unternehmen

Handelsregisterauszug

Gesellschaftervertrag

#### Beispiel:

Der HR-Auszug liegt bereits vor und wird vom Berater / Kunden entsprechend markiert. Auf der finalen Kunden-Checkliste wird der Punkt dann nicht mehr angezeigt.

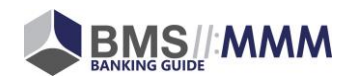

Die Vorschläge für die Checklisten-Punkte (z.B. "HR-Auszug" und "Gesellschaftsvertrag" können je Bank und in Abhängigkeit der Kriterien …

- Produktauswahl siehe <u>1.2.1.1</u>
- Datenfeldeingabe siehe <u>1.2.1.2</u>

... variieren.

### 1.2.1.1. Produktauswahl

Checklisten-Punkte können in Abhängigkeit der Produktauswahl vorgeschlagen werden:

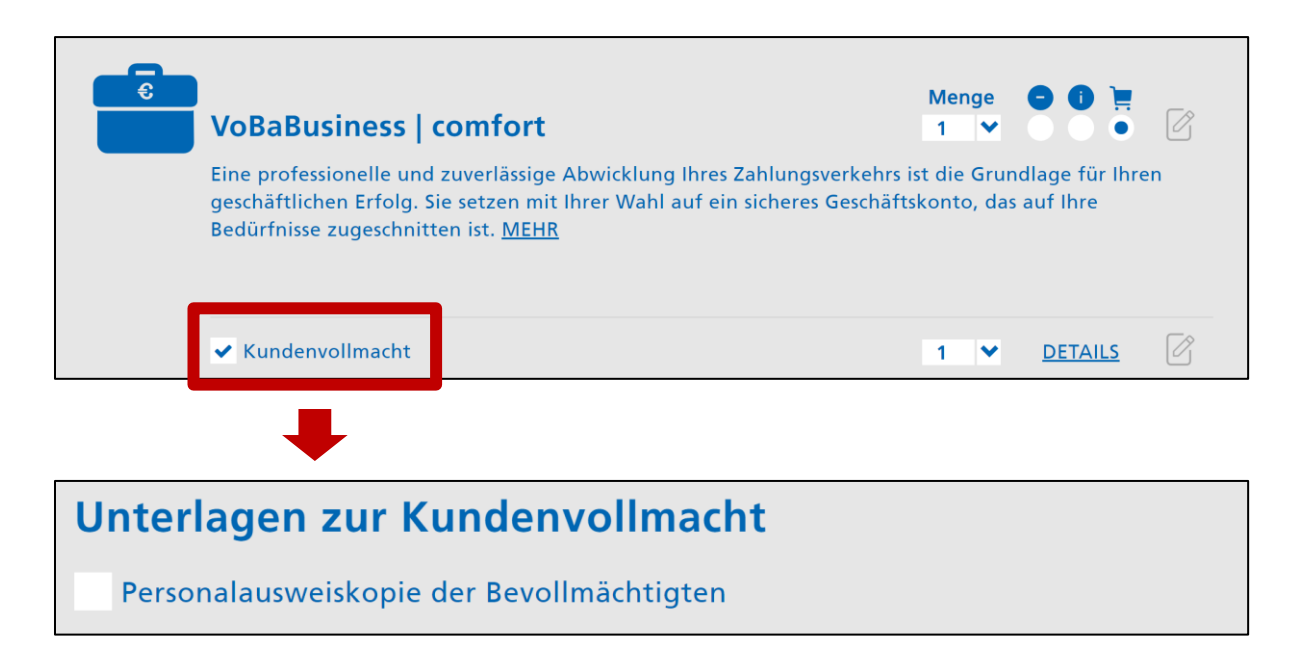

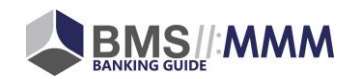

### 1.2.1.2. Datenfeldeingaben

Auch eine Datenfeldeingabe kann die Vorschläge für Checklisten-Punkte beeinflussen. So können beispielsweise je Gesellschaftsform unterschiedliche Checklisten-Punkte angezeigt werden:

| BESTELLUNG                                         |                                        |  |  |
|----------------------------------------------------|----------------------------------------|--|--|
| STAMMDATEN CHECKLISTEN IHRE ANI                    | MERKUNGEN BESTELLÜBERSICHT BESTÄTIGUNG |  |  |
|                                                    |                                        |  |  |
| Firma                                              |                                        |  |  |
| Gesellschaftsform                                  | irma 🕦                                 |  |  |
| Im Handelsregister eingetragene Firma              | ✓ Firma                                |  |  |
| Kundennummer                                       | BAN                                    |  |  |
| Kundennummer                                       | IBAN                                   |  |  |
|                                                    |                                        |  |  |
| Unterlagen zum Unternehmen                         |                                        |  |  |
| Handelsregisterauszug                              |                                        |  |  |
| Gesellschaftervertrag                              |                                        |  |  |
| Gesellschafterliste                                |                                        |  |  |
| Legitimationsunterlagen der wirtschaftlich berecht | tigten Personen                        |  |  |

| BESTELLUNG            |                     |                  |             |
|-----------------------|---------------------|------------------|-------------|
| STAMMDATEN CHECKLISTE | IN IHRE ANMERKUNGEN | BESTELLÜBERSICHT | BESTÄTIGUNG |
|                       |                     |                  |             |
| Firma                 |                     |                  |             |
| Gesellschaftsform     | irma 🕕              |                  |             |
| GmbH in Gründung      | ✓ Firma             |                  |             |
| Kundennummer          | IBAN                |                  |             |
| Kundennummer          | IBAN                |                  |             |
|                       |                     |                  |             |

|   | Unterlagen zum Unternehmen                   |
|---|----------------------------------------------|
|   | Gesellschaftervertrag                        |
|   | Gesellschafterliste                          |
|   | noatriell bekurkundeter Gesellschaftsvertrag |
| - |                                              |

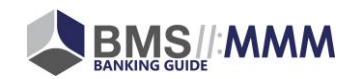

### 1.2.2. Kundenindividuelle Aufgaben

Darüber hinaus können Sie im Bereich "Weitere Unterlagen / Optionale Angaben" noch ...

#### • kundenindividuelle Aufgaben

... definieren:

| Optionale Angaben |         |
|-------------------|---------|
| Offener Punkt 1   |         |
| Offenen Bunkt 2   |         |
| Offener Punkt 2   |         |
|                   | $\odot$ |
|                   |         |

### 1.2.3. Fehlende Angaben

In der dritten Rubrik "Fehlende Angaben" werden diejenigen Datenfelder erneut als "offene Punkte" definiert, die in der vorherigen Datenfeldabfrage …

| BESTELLUNG |                                                           |  |  |  |
|------------|-----------------------------------------------------------|--|--|--|
| STAMMDATEN | CHECKLISTEN IHRE ANMERKUNGEN BESTELLÜBERSICHT BESTÄTIGUNG |  |  |  |

... nicht befüllt wurden:

| Fehlende Angaben<br>Anschrift der Firma |     |
|-----------------------------------------|-----|
| Straße / Nr.                            | PLZ |
| Straße / Nr.                            | PLZ |
| Ort                                     |     |
| Ort                                     |     |

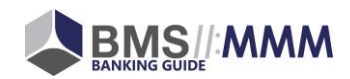

## 1.2.4. Generierung der individuellen Checkliste

Die Prüfmaske wird dann entsprechend der getätigten Eingaben ...

| BES                                                                            | TELLUNG        |                  |             |
|--------------------------------------------------------------------------------|----------------|------------------|-------------|
| STAMMDATEN CHECKLISTEN IHRE ANN                                                |                | BESTELLÜBERSICHT | BESTÄTIGUNG |
|                                                                                |                |                  |             |
| Fehlende Unterlagen<br>Unterlagen zur Kundenvollmacht                          |                |                  |             |
| Sonstige Unterlagen                                                            |                |                  |             |
| Test-Unterlage 1                                                               |                |                  |             |
| ✓ Test-Unterlage 2                                                             |                |                  |             |
| Unterlagen zum Unternehmen<br>Handelsregisterauszug<br>✓ Gesellschaftervertrag |                |                  |             |
| ✓ Gesellschafterliste                                                          |                |                  |             |
| Legitimationsunterlagen der wirtschaftlich berecht                             | igten Personen |                  |             |
| Optionale Angaben<br>Offener Punkt 1<br>Offener Punkt 2                        |                |                  |             |
| Fehlende Angaben                                                               |                |                  |             |
| Anschrift der Firma<br>Straße / Nr.                                            | PLZ            |                  |             |
| Straße / Nr.                                                                   | PLZ            |                  |             |
| Ort<br>Ort                                                                     |                |                  |             |
|                                                                                |                |                  | WEITER      |

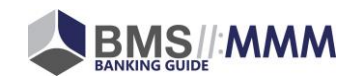

... in eine PDF-Datei übertragen und kann dem Kunden mitgegeben werden:

| Rücksende Adresse:                                                                                               | Volksbank<br>ReTest                                                                            |  |
|----------------------------------------------------------------------------------------------------|------------------------------------------------------------------------------------------------|--|
| Volksbank Musterstadt eG<br>Bereich Firmenkunden<br>Musterweg 1                                                  | Tel.: 01234 / 56789<br>Mail: ps@m-m-m.de<br>https://html5zombo.com/                            |  |
| 12345 Musterstadt                                                                                                | Ihr Ansprechpartner:<br>Kundennummer: asd                                                      |  |
| Checkliste Ban<br>für Peter Test                                                                                 | kingGuide<br>er GmbH                                                                           |  |
| Sehr geehrter Herr Beyer,                                                                                        |                                                                                                |  |
| für die von Ihnen bestellen Produkte benötigen wir noc<br>reichen Sie diese bei Ihrem Kundenberater ein oder sen | ch folgende Unterlagen und Informationen. Bitte<br>den Sie diese an die oben stehende Adresse. |  |
| Mit unternehmerischen Grüßen,<br>Ihre Volksbank Musterstadt                                                      |                                                                                                |  |
| Ihre fehlenden                                                                                                   | Unterlagen                                                                                     |  |
| Unterlagen zur Kundenvollmacht                                                                                   |                                                                                                |  |
| Personalausweiskopie der Bevollmächtigten                                                                        |                                                                                                |  |
| Sonstige Unterlagen                                                                                              |                                                                                                |  |
| Test-Unterlage 1                                                                                                 |                                                                                                |  |
| Unterlagen zum Unternehmen                                                                                       |                                                                                                |  |
| Handelsregisterauszug                                                                                            |                                                                                                |  |
| Legitimationsunterlagen der wirtschaftlic                                                                        | h berechtigten Personen                                                                        |  |
| Optionale Angaben                                                                                                |                                                                                                |  |
| Offener Punkt 1                                                                                                  |                                                                                                |  |
| Offener Punkt 2                                                                                                  |                                                                                                |  |
|                                                                                                    |                                                                                                |  |
| Ihre fehlenden                                                                                                   | Angaben                                                                                        |  |
| Anschrift der Firma                                                                                              |                                                                                                |  |
| Straße / Nr. PLZ                                                                                                 |                                                                                                |  |
| Ort                                                                                                    |                                                                                                |  |

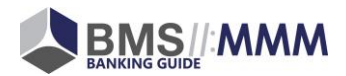

# 2. Wie schalte ich das Feature frei?

Bitte sprechen Sie Ihren Projektbetreuer auf die Freischaltung und die damit verbundenen initialen Einmalanpassungen im System an.

# 3. Was ändert sich in der Administration?

Eine Administration der Dynamischen Checklisten ist – nach Freischaltung der Funktion – in der Administration unter dem gleichlautenden Punkt möglich:

| Volksbank Musterstadt                                                               |                                                                                        |                                                                                          |                                                                                                |  |
|-------------------------------------------------------------------------------------|----------------------------------------------------------------------------------------|------------------------------------------------------------------------------------------|------------------------------------------------------------------------------------------------|--|
| Start                                                                               |                                                                                        |                                                                                          | Standard                                                                                       |  |
| Analyse<br><b>Themen</b>                                                            | <i>Analyse</i><br><b>Fragen</b><br>Fragen und<br>Antwortoptionen verwalten             | <i>Empfehlung</i><br><b>Produktgruppen</b><br>Produkte für Bundles<br>gruppieren         | <i>Empfehlung</i><br><b>Bundles</b><br>Produkte für Empfehlungen<br>gruppieren                 |  |
| <i>Empfehlung</i><br><b>Optionspfade</b><br>Bundles zu Optionspfaden<br>zuordnen    | Produkte<br><b>Produkte</b>                                                            | Produkte<br>Umsatzsteuersätze                                                            | <i>Produkte</i><br><b>Freiposten</b><br>Preisübergreifende<br>Freiposten definieren            |  |
| <i>Bestellprozess</i><br><b>Datenfelder</b><br>Datenfelder zu Produkten<br>zuordnen | <i>Bestellprozess</i><br><b>Verträge</b><br>Vertragsdokumente zu<br>Produkten zuordnen | <i>Bestellprozess</i><br><b>Flyer</b><br>Informations-Dokumente<br>zu Produkten zuordnen | <i>Bestellprozess</i><br><b>Checklistpunkte</b><br>Checklisten Punkte zu<br>Produkten zuordnen |  |
| Settings                                                                            | Beratungsdaten<br>Beratungsdaten als CSV-<br>Datei exportieren und<br>herunterladen    | Medienverwaltung                                                                         |                                                                                                |  |

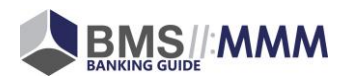

Grundsätzlich funktioniert die Administration der Dynamischen Checklisten fast genauso wie die Administration von Datenfeldern und Datenfeldgruppen. Denn auch bei den Dynamischen Checklisten werden Checklistpunkte-**Gruppen** (vgl. Datenfeldgruppen) genutzt, die wiederum einzelne Checklistpunkte (vgl. Datenfelder) enthalten:

|     | Volksbank N                              | lusterstadt               |              |                     |
|-----|------------------------------------------|---------------------------|--------------|---------------------|
|     | Bestellprozess: Checklistpunkte          | Checklisten Punkte zu Pro | dukten zuoro | dnen Standard       |
| Sic | htbar <b>v</b>                           | E                         | Checklist    | tgruppe erstellen   |
| 1   | Unterlagen zum Unternehmen (HR-Firm      | a)                        | Details      | Löschen E           |
| 2   | Unterlagen zum Unternehme (GmbH in       | n Gründ                   | Details      | Löschen E           |
| 3   | Unterlagen zur Kundenvollm ht            |                           | Details      | Löschen E           |
| 4   | Sonstige Unterlagen                      |                           | Details      | Löschen E           |
| 1   | Checklistpunktegruppe: Unterlagen zum Ur | nternehmen                |              | E                   |
| <   | Aktuelle Checklistgruppe Checklistpunkte | Zugeordnete Produkte      |              |                     |
| Sic | ntbar ▼                                  |                           | Check        | listpunkt erstellen |
| 2   | Handelsregisterauszug                    |                           | Details      | Löschen E           |
| 4   | Gesellschaftervertrag                    |                           | Details      | Löschen E           |
| 6   | Gesellschafterliste                      |                           | Details      | Löschen E           |
| 5   | Legitimationsunterlagen der wirtschaft   | lich ber                  | Details      | Löschen E           |

#### Fehlende Unterlagen

#### Unterlagen zum Unternehmen

- Handelsregisterauszug
- Gesellschaftervertrag
- Gesellschafterliste
- Legitimationsunterlagen der wirtschaftlich berechtigten Personen

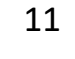

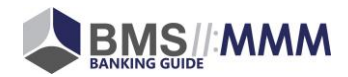

# 3.1. Checklistpunkte-Gruppe

| Headline                              | Bearbeiten | Ersetzung  |
|---------------------------------------|------------|------------|
| Unterlagen zum Unternehmen            |            |            |
| AdminName                             |            | Bearbeiten |
| gruppe-1                              |            |            |
| Datenfeldld                           |            | Bearbeiten |
| 121 - Gesellschaftsform               |            |            |
| DatenfeldWert                         |            | Bearbeiten |
| Im Handelsregister eingetragene Firma |            |            |
| SortIndex                             |            | Bearbeiten |
| 10                                    |            |            |

| Datenbankfeld | Erläuterung                                                            |  |  |  |  |  |
|---------------|------------------------------------------------------------------------|--|--|--|--|--|
| Headline      | Hier tragen Sie die Überschrift der Checklistpunkte-Gruppe ein.        |  |  |  |  |  |
| AdminName     | Hier tragen Sie die interne Bezeichnung der Checklistpunkte-Gruppe     |  |  |  |  |  |
|               | ein.                                                                   |  |  |  |  |  |
| DatenfeldID   | Soll die Datenfeldgruppe in Abhängigkeit eines Datenfeldes angezeigt   |  |  |  |  |  |
|               | werden, so ist (1.) das entsprechende Datenfeld auszuwählen            |  |  |  |  |  |
| DatenfeldWert | /ert und (2.) der entsprechende Wert zu definieren, bei dem die Gruppe |  |  |  |  |  |
|               | angezeigt werden soll.                                                 |  |  |  |  |  |
| SortIndex     | Hier steuern Sie die Sortierung der Checklistpunkte-Gruppen inner-     |  |  |  |  |  |
|               | halb der Prüfmaske.                                                    |  |  |  |  |  |

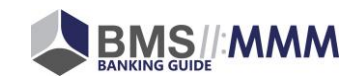

# 3.2. Checklistpunkte

| Title                 | Bearbeiten | Ersetzung  |
|-----------------------|------------|------------|
| Handelsregisterauszug |            |            |
| AdminName             |            | Bearbeiten |
| handelsregisterauszug |            |            |
| DefaultValue          |            | Bearbeiten |
|                       |            |            |
| Description           | Bearbeiten | Ersetzung  |
|                       |            |            |
| SortIndex             |            | Bearbeiten |
| 0                     |            |            |
| IsMandatory           |            | Bearbeiten |
| (0) Nein              |            |            |

| Datenbankfeld | Erläuterung                                                       |  |  |  |  |  |
|---------------|-------------------------------------------------------------------|--|--|--|--|--|
| Title         | Hier tragen Sie die Bezeichnung des Checklistpunktes ein.         |  |  |  |  |  |
| AdminName     | Hier tragen Sie die interne Bezeichnung des Checklistpunktes ein. |  |  |  |  |  |
| DefaultValue  | Bitte nicht benutzen!                                             |  |  |  |  |  |
| Description   | Hier können Sie einen beschreibenden Info-Text zum Checklistpunl  |  |  |  |  |  |
|               | ergänzen. Dieser erscheint dann als blauer Info-Button neben dem  |  |  |  |  |  |
|               | Checklistpunkt.                                                   |  |  |  |  |  |
| SortIndex     | Hier steuern Sie die Sortierung der Checklistpunkte innerhalb der |  |  |  |  |  |
|               | Checklistpunkte-Gruppe.                                           |  |  |  |  |  |
| IsMandatory   | Bitte nicht benutzen!                                             |  |  |  |  |  |

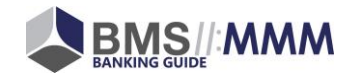

## 3.3. Anzeige der Checklistpunkte-Gruppen

Die Anzeige der Checklistpunkte-Gruppen wird über den Punkt "Zugeordnete Produkte" gesteuert:

| Volksbank Musterstadt                                 |                                          |                                          |          |                |            |  |  |  |
|-------------------------------------------------------|------------------------------------------|------------------------------------------|----------|----------------|------------|--|--|--|
|                                                       | Bestellprozess: Checklistpunkte          | Checklisten Punkte zu Produkten zuordnen |          |                | Standard   |  |  |  |
| 1 Checklistpunktegruppe: Unterlagen zum Unternehmen E |                                          |                                          |          |                |            |  |  |  |
| <                                                     | Aktuelle Checklistgruppe Checklistpunkte | Zugeordnete Produkte                     |          |                |            |  |  |  |
| Sic                                                   | htbar 🔻                                  |                                          | Immer ar | nzeigen Produk | t zuordnen |  |  |  |

Sie haben die Möglichkeit, die Checklistpunkte-Gruppen ...

… "immer anzeigen" zu lassen
Gruppe wird – unabhängig von Datenfeldern und Produkten – immer angezeigt.

oder

... einzelnen Produkten zuzuordnen
Gruppe wird nur angezeigt, wenn (mind.) eines der zugeordneten Produkte im Warenkorb liegt.

#### <u>Hinweis:</u>

Neben den obengenannten Möglichkeiten, Checklistpunkte-Gruppen immer oder in Abhängigkeit eines Produktes anzeigen zu lassen, können Sie auch eine Abhängigkeit zu einer konkreten Datenfeldeingabe herstellen.

Beachten Sie dazu bitte die Ausführungen zu den Datenbankfeldern im Kapitel <u>3.1</u>:

- <u>DatenfeldID</u>
- <u>DatenfeldWert</u>

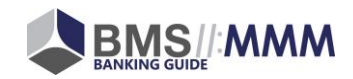